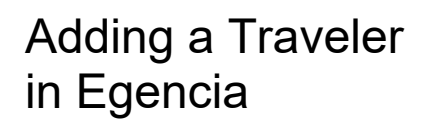

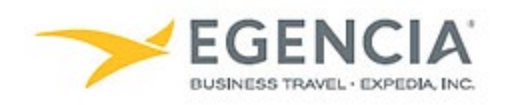

### How To: Add a Traveler in Egencia (For Travel Arrangers)

An arranger can log into Egencia and add the Traveler via the "**Arrange and Approve**" section under profile settings. Under profile settings there will be a "**Manage**" feature the arranger can click on to add the Traveler's name. The traveler will then get an email request to add the arranger to their account. Below are screenshots for additional guidance.

#### Step 1

## Log in to Egencia with your SLAC username and password. Click "View Profile"

| FGENCIA Book~                                           | Trips Tools Y         |                                                           |                | Help Feedback SLAC Trave<br>SLAC National Accelerator L                                                                                                    |
|---------------------------------------------------------|-----------------------|-----------------------------------------------------------|----------------|----------------------------------------------------------------------------------------------------|
| Hello, SLAC                                             | profile               |                                                           |                |                                                                                                    |
| ⊀ Flights                                               | 🗎 Hotels              | 🕏 Trains                                                  | 🛱 Cars         | SLAC                                                                                                    |
| L SLAC Traveler (travel@slac.stanford                   | ledu) ×               |                                                           | ± Profil       | Travel with confidence<br>See the latest travel advisories, restrictions<br>news updates.<br>Visit the Egencia® Travel Advisor                                           |
| San Jose, CA (SJC-Norman Y. M     Include nearby cities | ineta San Jose Intl.) | Arrival city, airport, location     Include nearby cities | on             | Itinerary search Egencia itinerary # Find                                                                                                    |
| mm/dd/yyyy                                              |                       | mm/dd/yyyy                                                |                | Message center                                                                                                    |
| Depart at v Any                                         | time ~                | Depart at 🗸 🗸                                             | Anytime ~      | Messages from SLAC National<br>Accelerator Lab                                                                                                    |
| Advanced search A                                       |                       |                                                           |                | Refundable tickets                                                                                                    |
| X Search for airlines                                   | s<br>iomy / coach     | All flights     Non-stop     Up to 1 stop                 | Refundable     | <ul> <li>Upgraded or premium class rules</li> <li>Travelers must fly U.S. flag carriers unless<br/>exception apply</li> <li>Fly America Act message from SLAC</li> </ul> |
|                                                         |                       |                                                           | Search flights | <ul> <li>Travelers are expected to travel at the<br/>lowest cost airfare</li> </ul>                                                                                      |
|                                                         |                       |                                                           |                | Traveler and Travel Arranger Training Vide                                                                                                    |

#### Step 2

Select the "Arrange and approve" section and click on the "Manage" hyperlink under Travelers

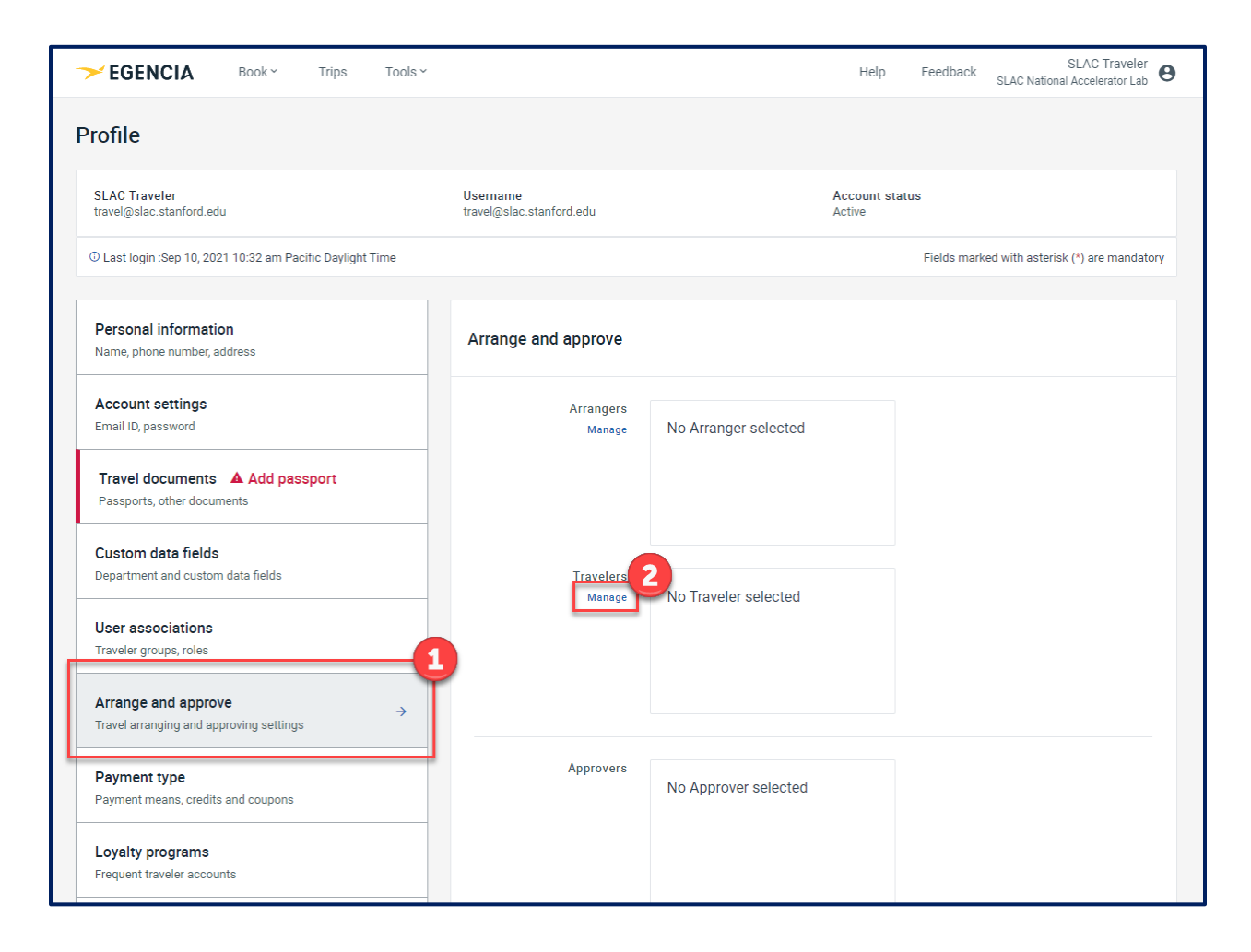

# Step 3 Traveler receives approval email from Egencia (example below)

| Tue 10/8/2019 10:17 AM                                                                            |                                                                                                    |  |
|---------------------------------------------------------------------------------------------------|----------------------------------------------------------------------------------------------------|--|
| Egencia <corptravel@customercare.egencia.com></corptravel@customercare.egencia.com>               |                                                                                                    |  |
| Request from Stanford Traveler to be your travel arranger                                         |                                                                                                    |  |
| To<br>1 You forwarded this message on 10/8/2019 10:28 AM.                                         |                                                                                                    |  |
| If there are problems with how this message is displayed, click here to view it in a web browser. |                                                                                                    |  |
|                                                                                                   |                                                                                                    |  |
| I                                                                                                 |                                                                                                    |  |
|                                                                                                   | → EGENCIA                                                                                                    |  |
|                                                                                                   |                                                                                                    |  |
|                                                                                                   | Request from travel arranger                                                                                         |  |
|                                                                                                   |                                                                                                    |  |
|                                                                                                   | Stanford has requested to be your arranger and book your                                                             |  |
|                                                                                                   | travel. Review the below details before you accept the<br>request.                                                   |  |
|                                                                                                   | ARRANGER NAME ARRANGER EMAIL                                                                                         |  |
|                                                                                                   | Stanford Traveler stanfordtravel@stanford.edu                                                                        |  |
|                                                                                                   |                                                                                                    |  |
|                                                                                                   | If you accept the request, the arranger will be able to:<br>• Plan and book trips on your behalf                     |  |
|                                                                                                   | View all your previous trip itineraries     View and update your profile information, except personal                |  |
|                                                                                                   | credit card numbers                                                                                                  |  |
|                                                                                                   |                                                                                                    |  |
|                                                                                                   | Accent DECLINE                                                                                                    |  |
|                                                                                                   |                                                                                                    |  |
|                                                                                                   |                                                                                                    |  |
|                                                                                                   |                                                                                                    |  |
|                                                                                                   | CUTRIACIUS - You may reply to this email or call our 24//<br>corporate travel consultants on +1 (877) 219-1159 or +1 |  |
|                                                                                                   | (41/)5/U-47/50 (IMT, reverse charge cans accepted). For more<br>information, visit our Resource Centre.              |  |
|                                                                                                   | © 2019 Egencia LLC. All rights reserved                                                                              |  |
|                                                                                                   |                                                                                                    |  |